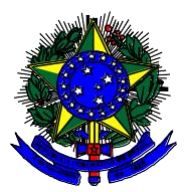

## MINISTÉRIO DA EDUCAÇÃO SECRETARIA DE EDUCAÇÃO PROFISSIONAL E TECNOLÓGICA

## INSTITUTO FEDERAL DE EDUCAÇÃO, CIÊNCIA E TECNOLOGIA DE MINAS GERAIS

Avenida Professor Mário Werneck, 2590, Bairro Buritis - Belo Horizonte - MG, TEL: (31) 2513 5213 / FAX: (31) 2513 5214 / e-mail: concursos@ifmg.edu.br – <u>http://www.ifmg.edu.br</u>

## COMUNICADO 01 PETICIONAMENTO DE DOCUMENTOS NO SEI-IFMG

Atendendo ao Edital de Normais Gerais 32/2021, para os casos onde serão necessários condições especiais e impugnações, segue as orientações para cadastro no sistema e o link para peticionamento.

- 1. Preencher a ficha cadastral no link <u>CADASTRO USUÁRIO EXTERNO SEI-IFMG;</u>
- 2. Enviar os seguintes documentos digitalizados para o e-mail <u>sei@ifmg.edu.br</u>:
  - a. Cópia do RG e CPF, ou de outro documento de identificação oficial com foto no qual conste CPF (dispensada a autenticação nos termos do art. 9º do <u>Decreto nº 9.094, de 17 de julho de 2017</u>);
  - b. Cópia de comprovante de residência datado nos últimos 90 dias (deve estar em nome de quem solicita o cadastro, ou, caso esteja em nome de pai, mãe ou marido anexar certidão de nascimento ou casamento, em caso de não se ter comprovante fazer anexar declaração de próprio punho declarando a veracidade do comprovante);
  - c. Termo de Declaração de Concordância e Veracidade disponível no link <u>Termo de Responsabilidade -</u> <u>Cadastro</u> <u>Usuário Externo SEI-IFMG</u>, preenchido e assinado à mão conforme documento de identificação apresentado.
- 3. O requerente deve incluir no e-mail a especificação "DOCUMENTOS CADASTRO DE USUÁRIO EXTERNO SEI-IFMG" no campo "assunto" do e-mail. O requerente deve incluir a especificação "Edital 73/2021" no campo "corpo do e-mail".
- 4. Após o preenchimento da ficha cadastral e do envio dos documentos digitalizados ao endereço eletrônico indicado, a equipe de administração do SEI-IFMG enviará mensagem confirmando o cadastro para o e-mail do candidato. Anote e guarde bem o login e senha.
- Após a liberação de Usuário, o candidato deverá acessar o sistema SEI\_IFMG (com o usuário e senha cadastrados) peticionar um novo processo conforme orientações no edital acessando o link <u>Peticionamento</u> <u>SEI-IFMG.</u>